## Pin a favorite website to the apps menu.

## **Using Internet Explorer:**

- 1. Open Internet Explorer.
- 2. Press CTRL + T to access a new tab.
- 3. Access the target website.
- 4. Click on the Cog Wheel in the upper right corner of the window.
- 5. Click Add site to apps.
- 6. Click **Add.**
- 7. Click on Start button (lower left corner of Taskbar).
- 8. The target website is now listed in alphabetical order on the All apps list.

## Using Microsoft Edge:

- 1. Open Edge from the Taskbar.
- 2. Click on the X tab at the top of the Edge window (or press CTRL + T).
- 3. Access the target website.
- 4. Click on the three horizontal dots in the upper right corner of the page.
- 5. Click on **Open with Internet Explorer.**
- 6. Click Add site to apps.
- 7. Click Add.
- 8. Click on Start button (lower left corner of Taskbar).
- 9. The target website is now listed in alphabetical order on the All apps list.

## Using Google Chrome: (this action will place the icon only on the Taskbar)

- 1. Open Google Chrome.
- 2. From within the search bar, access the target website.
- 3. Click on the three horizontal bars in the upper right corner of the page.
- 4. Click on More tools.
- 5. Click on **Add to Desktop.**
- 6. Click Add.
- 7. Click **Windows** + **D** to return to the Desktop.
- 8. Left drag the new target icon to the Taskbar. You can now delete the shortcut icon from the Desktop if you wish.